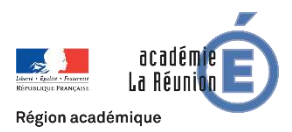

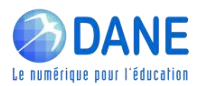

## Compresser un fichier pdf volumineux

Vous pouvez pour cela utiliser :

- Sous windows 10, utiliser l'imprimante « virtuelle »

🖶 Microsoft Print to PDF 📼

## Ouvrez votre fichier pdf, allez l'imprimer comme ci-dessous.

| CM2_1260853.pdf                                                                                                    | ☆ ☆ ≌ 『                                                                                                    |
|----------------------------------------------------------------------------------------------------|----------------------------------------------------------------------------------------------------|
| - + 🤉                                                                                                    | $\mathcal{L}^{2}$ 🖾 Ajuster à la page 🔄 Mode page $\mid$ $A^{\emptyset}$ Lire à haute voix $\mathscr{L}$ Ajouter des notes 🛱                                                                                                    |
| ichier pdf ouvert                                                                                                    |                                                                                                    |
| Continuité pédagogique - Fiche professeurs pour les                                                                                                    | élèves de                                                                                                    |
| cours moven                                                                                                    |                                                                                                    |
| to all of most of a                                                                                                    |                                                                                                    |
| ſ                                                                                                    |                                                                                                    |
|                                                                                                    | Fichier PDF - Imprimer                                                                                                    |
|                                                                                                    | Imprimante                                                                                                    |
| Remarque générale : toutes les activités proposées doivent être présentées<br>simple et accessible à toutes les familles (adultes ou frieres et sœurs plus âgé<br>doivent être parfaitement explicites ; si des critères de réussite peuvent être co                                                                                                    | B Microsoft Print to PDF<br>2 ← 1 / 2 → □                                                                                                    |
| un langage simple, ils sont unervenus ; ils contribueront a engager les acco<br>enfants dans la tâche et à conforter ces derniers dans leur sentiment de re<br>concourir au maintien du plaisir d'apprendre.                                                                                                    | Laisser l'application modifier mes<br>préférences d'impression                                                                                                    |
|                                                                                                    | Activé                                                                                                    |
| En français, la priorité est de conforter et prolonger l'apprentissage de la lecture et de l'écritt<br>dimensions (1 heure à 1 heure et demie par jour, fractionnée).                                                                                                    | Constantit pidagagigue - Fiche prolesseurs pour les élères de<br>cours mayes                                                                                                    |
|                                                                                                    | Orientation                                                                                                    |
| Une lecture quotidienne (45 minutes, fractionnées, au moins 5 jours par semaine) est conseillée.<br>Il convient d'encourager des temps longs de lecture plaisir comme de lecture à des fins scolaires.<br>Une façon d'encourager la lecture plaisir peut être de proposer, parmi les exercices d'écritur                                                                                                    | Portrait  Portuge device the set of the set of the set  |
| semaine d'une page par exemple, sur un thème lié à cette lecture :<br>- prolonger une histoire lue dans la semaine ;                                                                                                    | Es frequis, la pública el la subfase el publica el pública el publica el publica el terretario el de Vestione den Intere Inte<br>Desenario El funcio el deve publica funcionada;                                                                                                    |
| <ul> <li>présenter une histoire lue dans la semaine et expliquer en quoi elle a plu ou déplu.</li> <li>Mais au delà, il convient de proposer pour chaque jour des lectures clansieures de texter plus</li> </ul>                                                                                                    | Pages Unitational providence (IV reveals, footbasels, as event (parameters) and in a contribution of the second of the second of |
| supports peuvent être envisagés (notamment numériques si les élèves ne disposent pas de manu                                                                                                    | Toutes                                                                                                    |
| contextes et aux contraintes, et en mettant à profit le cas échéant la bibliothèque de l'école.                                                                                                    | Registry provide monthly building of the second second se<br>Second second second second second second second second second second second second second second second second second second second second second second second second second second second second second second second second second seco |
| de francais proposées :                                                                                                    | Mettre à l'échelle                                                                                                    |
| • un temps de lecture à voix haute, pour consolider si besoin la capacité de déchiffrage et                                                                                                    | Ajuster à la page                                                                                                    |
| l'aduite qui accompagne l'élève chronomètre, plusieurs fois de suite, la lecture d'un mème pa<br>quinaine de lignes, et note les temps dans un carnet ou dans le cahier du jour (c'est plus fac<br>nombre de mots lus en une minute). Les résultats sont conservés par les parents et pourront<br>appels téléphoniques avec élèves et parents. L'enseignant pourra suivre les résultats des élè<br>communué o home campine. | Autors paramètres de la construction de la construction de la construc |
| <ul> <li>Poru les élèves fragiles, une attention particulière de l'enseignant pourra se traduire p<br/>dans les textes proposés, avec régulation en fonction des résultats transmis par les parents</li> </ul>                                                                                                    | A transmission of the design of the design o |
| <ul> <li>des questions de compréhension : les questions sur le texte sont fournies, avec des propositi<br/>ou écrites afin d'aider l'adulte accompagnant à s'assurer immédiatement et plus aisém<br/>formelle, syntaxique et orthographique le cas échérant. Une question au moins peut être ori</li> </ul>                                                                                                    |                                                                                                    |
| de juger d'une compréhension globale et/ou plus profonde du texte (comprendre les in<br>jugement) et qui nécessite une réponse plus développée et plus étayée, pour laquelle<br>correction seront fournies aux ogents.                                                                                                    |                                                                                                    |
| <ul> <li>Dans une logique de différenciation ou de progressivité, il sera possible de proposer aussi<br/>des liens entre plusieurs textes.</li> </ul>                                                                                                    | Imprimer Annuler                                                                                                    |

- Sous mac os, dans le logiciel Aperçu, ouvrez le fichier PDF, puis choisissez *Fichier > Exporter*.

Cliquez sur le menu local Filtre Quartz, puis choisissez Réduire la taille du fichier.

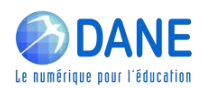

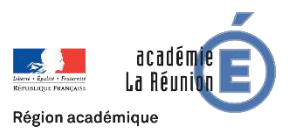

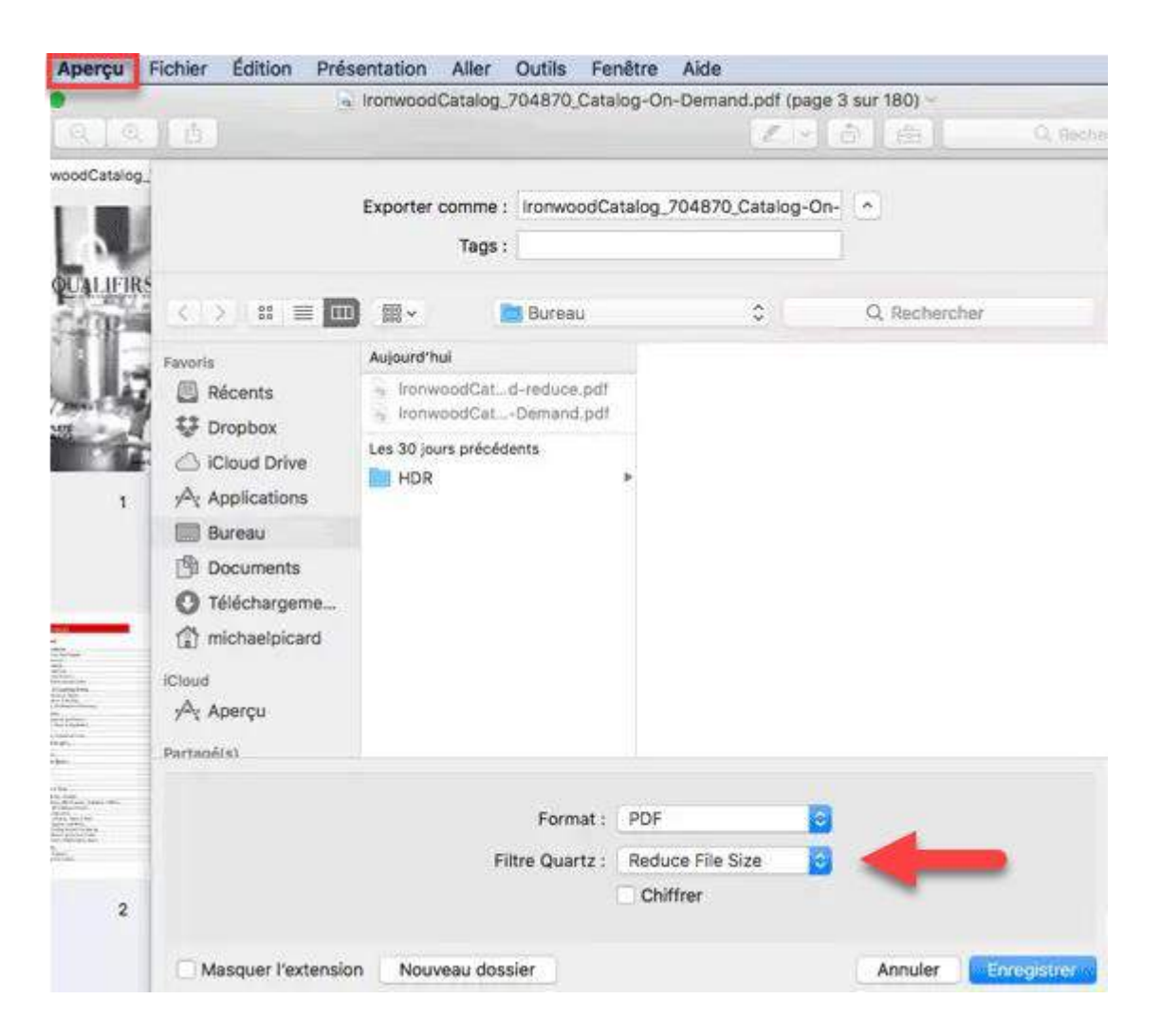